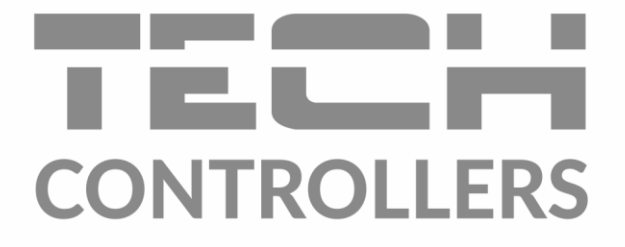

# HASZNÁLATI UTASÍTÁS EU-L-7E

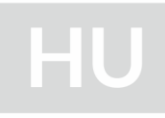

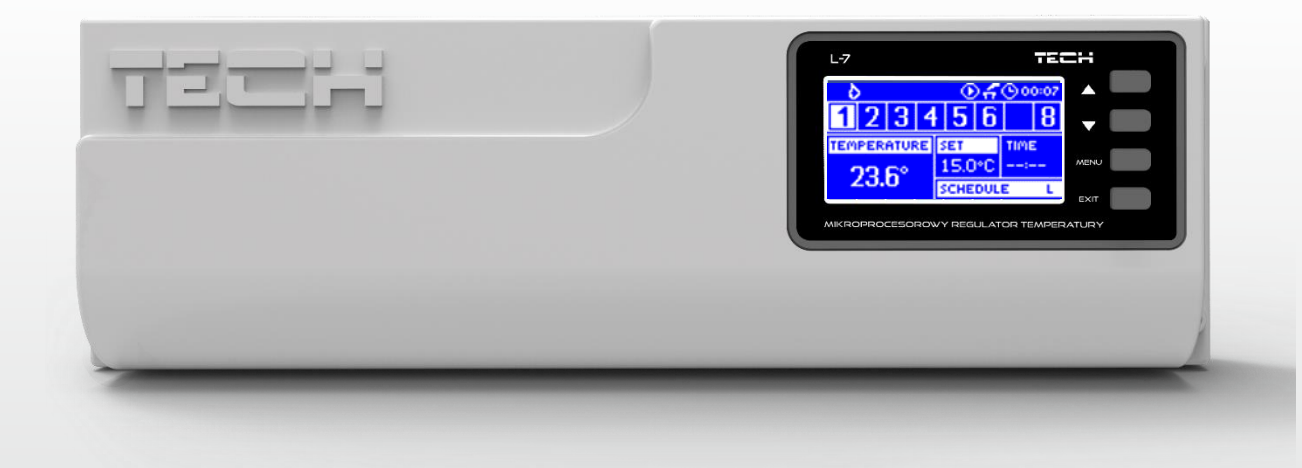

www.tech-controllers.hu

### TARTALOMJEGYZÉK

| I.    | Biztonság                       | 3  |
|-------|---------------------------------|----|
| н.    | Az eszköz leírása               | 4  |
| III.  | Installation                    | 5  |
| IV.   | Beüzemelés                      | 6  |
| v.    | Fő képernyő leírása             | 10 |
| 1.    | Fő képernyő                     | 11 |
| 2.    | Keverő szelep képernyő          | 12 |
| VI.   | A szabályozó funkciói           | 13 |
| 3.    | Blok diagramm – Szabályozó menü | 13 |
| 4.    | Képernyő nézet                  | 13 |
| 5.    | Kézi üzemmód                    | 13 |
| 6.    | Zónák/helyiségek                | 13 |
| 7.    | potenciálmentes csatlakozó      | 13 |
| 8.    | Nyelv kiválasztása              | 14 |
| 9.    | Kontraszt beállítása            | 14 |
| 10.   | Fitter's menu                   | 14 |
| 11.   | Szoftver verzió                 | 14 |
| VII.  | Zónák/helyiségek                | 14 |
| 12.   | Blok diagramm – zones menü      | 14 |
| 13.   | KI/be                           | 15 |
| 14.   | Beállított hőmérséklet          | 15 |
| 15.   | Heti szabályzás                 | 15 |
| 16.   | Üzemmódok                       | 15 |
| 17.   | kalibráció                      | 15 |
| 18.   | Hiszterézis                     | 16 |
| VIII. | Szerelői menü                   | 17 |
| 19.   | Blok diagramm – Szerelői menü   | 17 |
| 20.   | Keverőszelep                    | 18 |
| 21.   | Internet modul                  | 19 |
| 22.   | TECH szabályozó                 | 19 |
| 23.   | Óra                             | 19 |
| 24.   | Dátum beállítása                | 20 |
| IX.   | Saját ütemezés beállítása       | 20 |
| х.    | Védelem és riasztás             | 22 |
| XI.   | Szofver frissítés               | 22 |
| XII.  | Műszaki adatok                  | 23 |
|       |                                 |    |

KN. 09.03.2022

### I. BIZTONSÁG

A készülék első használata előtt a felhasználó figyelmesen olvassa el az alábbi előírásokat. A kézikönyvben foglalt szabályok be nem tartása személyi sérüléshez vagy a vezérlő károsodásához vezethet. A felhasználói kézikönyvet biztonságos helyen kell tárolni a további hivatkozás céljából. A balesetek és hibák elkerülése érdekében biztosítani kell, hogy a készüléket használó személyek megismerjék a vezérlés működési elvét és a biztonsági funkciókat. Ha az eszközt el akarják adni, vagy más helyre akarják tenni, győződjön meg arról, hogy a készülék használati útmutatója ott van-e az eszközzel, hogy minden potenciális felhasználó hozzáférhessen az eszközzel kapcsolatos alapvető információkhoz.

A gyártó nem vállal felelősséget a gondatlanságból eredő sérülésekért vagy károkért; ezért a felhasználók kötelesek megtenni az ebben a kézikönyvben felsorolt szükséges biztonsági intézkedéseket életük és vagyonuk védelme érdekében.

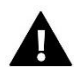

#### FIGYELEM

- Magasfeszültség! Az áramellátással kapcsolatos tevékenységek elvégzése előtt (kábelek csatlakoztatása, a készülék felszerelése stb.) Ellenőrizze, hogy a szabályozó nincs-e csatlakoztatva a hálózatról.
- A készüléket szakképzett villanyszerelőnek kell felszerelnie.
- A szabályozó beindítása előtt a felhasználónak meg kell mérnie az elektromos motorok földelési ellenállását, valamint a kábelek szigetelési ellenállását.
- A szabályozót nem kezelhetik gyermekek.

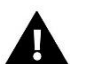

#### FIGYELEM

- A készülék megsérülhet, ha villám éri. Vihar idején ellenőrizze, hogy a dugó ki van-e húzva az áramforrásból.
- Tilos a gyártótól eltérő felhasználás.
- A fűtési szezon előtt és alatt ellenőrizni kell a szabályozó kábeleinek állapotát. A felhasználónak ellenőriznie kell, hogy a vezérlő megfelelően van-e felszerelve, és tisztítsa meg, ha poros vagy piszkos.

A kézikönyvben leírt áruk változásai a 2018. január 15-i befejezését követően kerülhetnek bevezetésre. A gyártó fenntartja a jogot a szerkezet változtatásaira. Az ábrák további felszerelést is tartalmazhatnak. A nyomtatási technológia eltéréseket eredményezhet a megjelenített színekben.

A természeti környezet gondozása a mi prioritásunk. Tudatában annak a ténynek, hogy elektronikus eszközöket gyártunk, arra kötelez minket, hogy a használt elemeket és elektronikus berendezéseket a természet számára biztonságos módon ártalmatlanítsuk. Ennek eredményeként a társaság megkapta a környezetvédelmi főfelügyelő által kiosztott nyilvántartási számot. A terméken az áthúzott szemétkosár szimbóluma azt jelenti, hogy a terméket nem szabad a szokásos hulladékgyűjtőkbe dobni. Az újrafeldolgozásra szánt hulladék szétválasztásával elősegítjük a természetes környezet védelmét. A felhasználó felelőssége, hogy az elektronikus és elektronikus berendezések hulladékát a kiválasztott gyűjtőhelyre szállítsa az elektronikus és elektromos berendezésekből származó hulladék újrafeldolgozására.

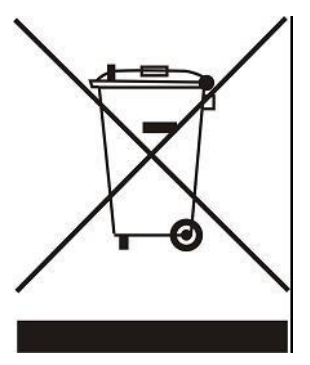

### II. AZ ESZKÖZ LEÍRÁSA

Az EU-L-7E külső vezérlő szelepek vezérlésére szolgál. A szabályozó jelentős energiamegtakarítást tesz lehetővé a helyiségek pontos hőmérséklet-szabályozása miatt. A fejlett szoftvereknek köszönhetően a vezérlő számos funkciót lát el:

- állásszabályozó vezérlésének lehetősége 8 szobás érzékelőn (C-7p) keresztül:
- egy feszültségérintkező egy 230 V-os szivattyúhoz
- feszültségmentes érintkező (pl. A fűtőberendezés vezérléséhez)
- feszültségmentes érintkező a szivattyú működési algoritmusának vezérléséhez (váltás a fűtés és a hűtés között)
- az ST-505 Internet vagy a WiFi RS csatlakoztatásának lehetősége a rendszer interneten keresztüli irányításához
- az M-7 szabályozó panel csatlakoztatásának lehetősége
- a keverőszelep vezérlésének lehetősége (ST-431N vagy i-1m szelepmodul csatlakoztatása szükséges)
- a szoftver USB-n keresztüli frissítésének lehetősége

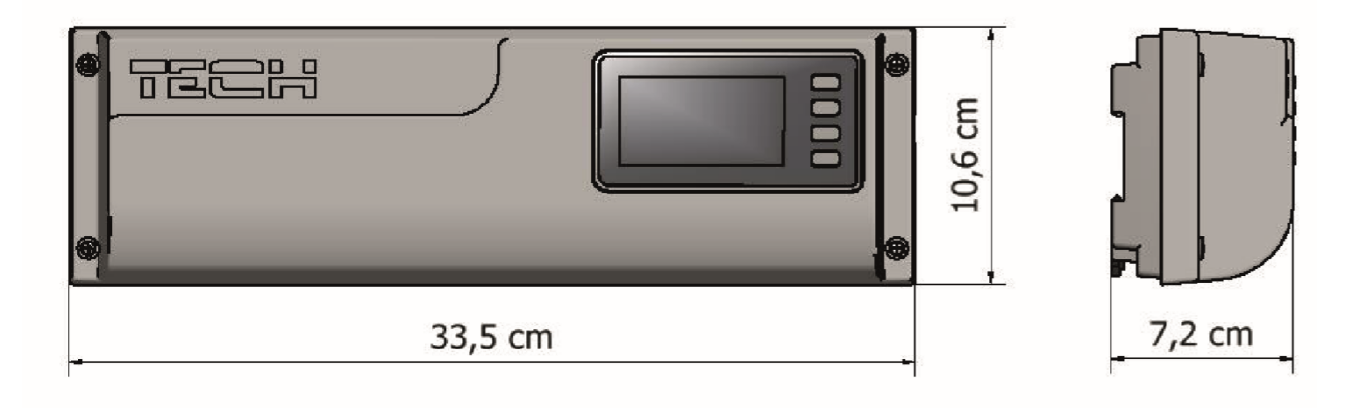

### **III. INSTALLATION**

Az EU-L-7E vezérlőt képzett személynek kell telepítenie.

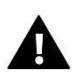

#### FIGYELEM

Végzetes áramütés veszélye az élő csatlakozások megérintésétől. Mielőtt elkezdene dolgozni a vezérlőn, kapcsolja ki az áramellátást és akadályozza meg véletlen bekapcsolását.

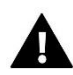

#### MEGJEGYZÉS

A vezetékek nem megfelelő csatlakoztatása károsíthatja a vezérlőt.

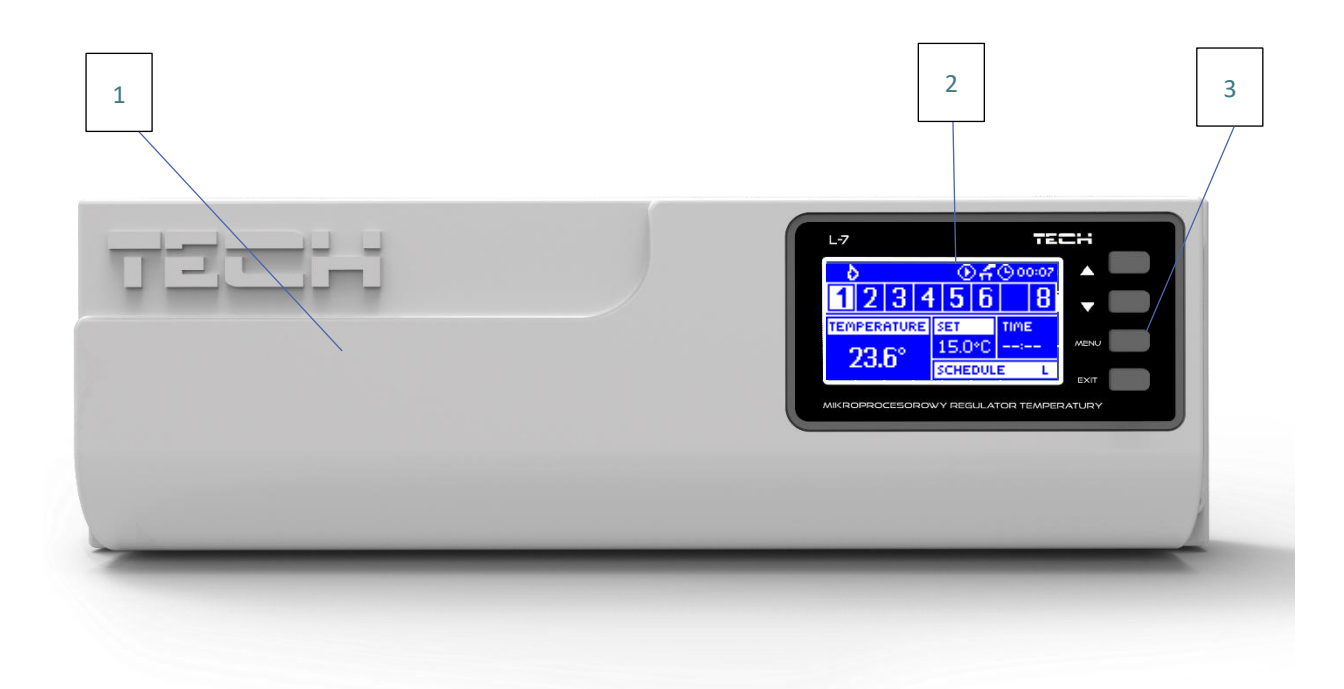

- 1. Vezérlő fedele (le kell venni, mielőtt csatlakoztatná a vezérlendő eszközöket)
- 2. Vezérlő kijelzője
- 3. Navigációs gomb

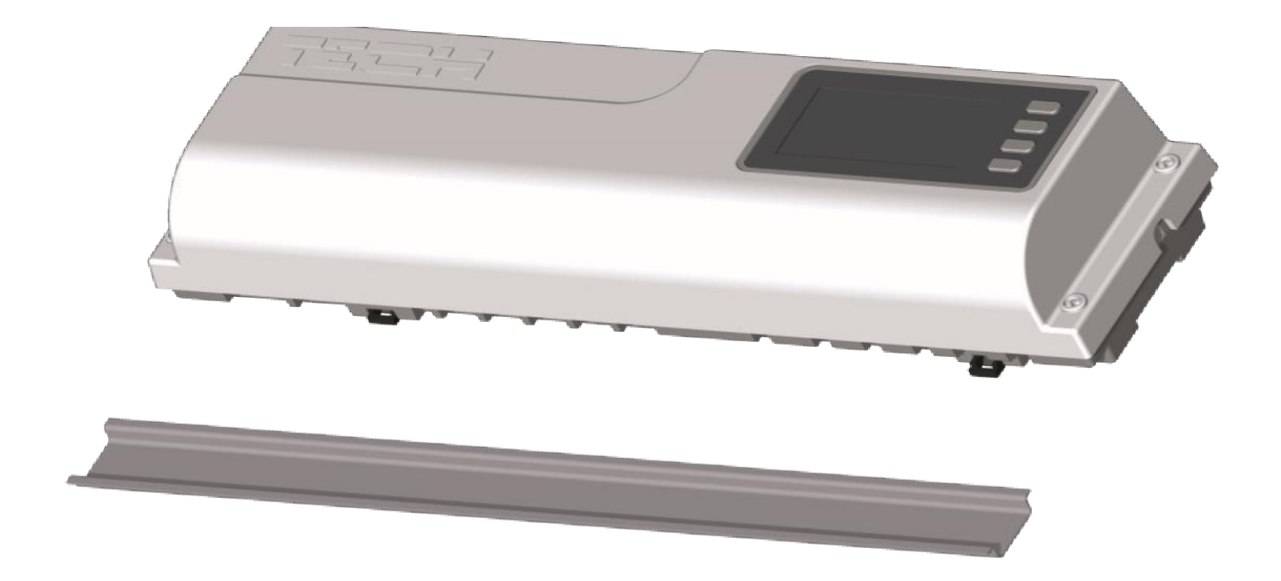

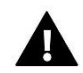

#### MEGJEGYZÉS

A készüléket egy DIN szalagra kell felszerelni.

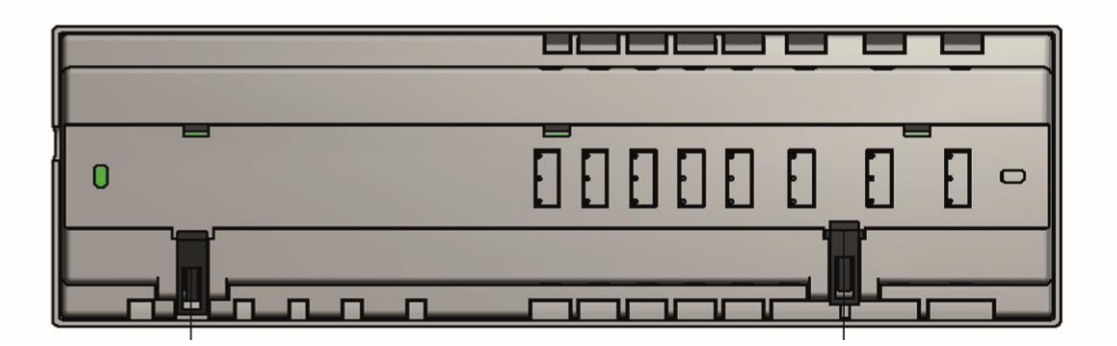

### IV. BEÜZEMELÉS

A vezérlő megfelelő működése érdekében a felhasználónak a készülék első indításakor be kell tartania ezeket a lépéseket:

#### 1. lépés: Csatlakoztassa az EU-L-7E vezérlőt az eszközökhöz

Távolítsa el a fedelet, és kösse össze a vezetékeket a csatlakozók nyomai és az alább bemutatott diagramok szerint. Csatlakozáskor kövesse ezt a sorrendet:

- az összes szükséges C-7p érzékelő (csatlakozók 1-8)
- az összes szükséges szelepmozgató ST-230/2 (csatlakozók 10-17)
- Internet modul RS kábelen keresztül
- szivattyú
- kiegészítő eszköz (18. csatlakozó)
- fűtő / hűtő készülék (19. csatlakozó)

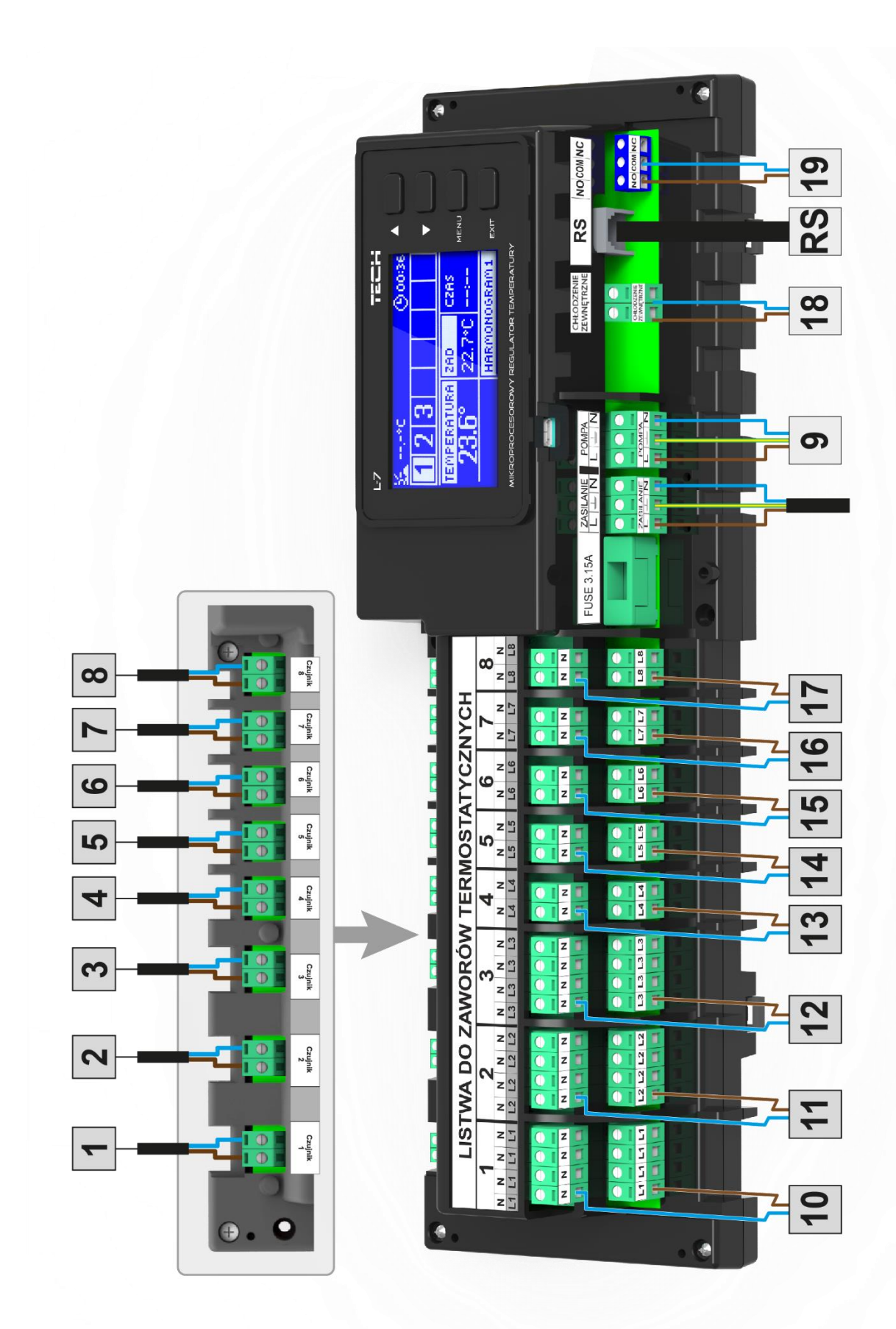

Képes diagram, amely bemutatja a vezetéket és a rendszer más eszközeivel folytatott kommunikációt:

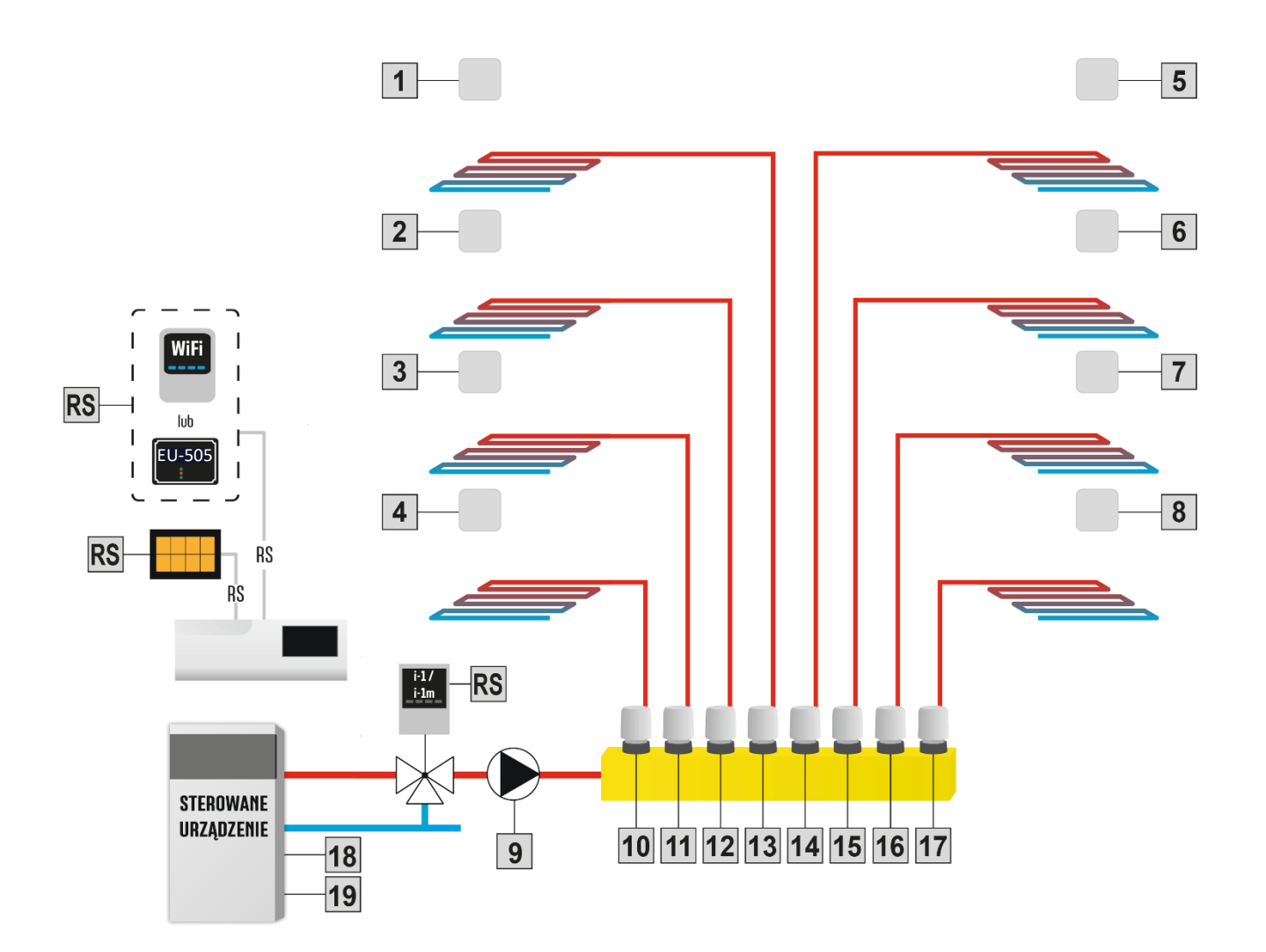

#### 2. lépés. Elektrolit kondenzátorok felszerelése

A zónaszenzorból leolvasott hőmérséklet ingadozásának csökkentése érdekében használjon 220µF / 25V alacsony impedanciájú elektrolit kondenzátort (GF 220µ / 25V SAMXON), amely párhuzamosan csatlakozik az érzékelő kábeléhez. A kondenzátor telepítésekor fordítson különös figyelmet a polarizációra. A fehér csíkkal jelölt elem földjét be kell csavarni az érzékelő csatlakozójának jobb oldali csatlakozójába (a vezérlő elejéről nézve), amely a mellékelt fényképeken is látható. A kondenzátor második kivezetését be kell csavarni a csatlakozó bal oldali csatlakozójába. Eddig ennek a megoldásnak a alkalmazása teljesen kiküszöbölte a bekövetkező zavarokat. Érdemes azonban megjegyezni, hogy az alapelv a vezetékek megfelelő csatlakoztatása a megszakítások elkerülése érdekében. A kábelt nem szabad az elektromágneses mező forrásai közelében elhelyezni, de ha ez a helyzet áll fenn, akkor szükséges egy kondenzátor alakú szűrő használata.

#### 3. lépés: Kapcsolja be az áramellátást és ellenőrizze, hogy működnek-e az eszközök

Miután az összes eszközt csatlakoztatta, kapcsolja be az áramellátást. Használja a kézi üzemmódot, hogy ellenőrizze az egyes eszközök működését - a ▲ ▼ gombokkal válassza ki az eszközt, majd nyomja meg a MENU gombot - az eszköznek be kell kapcsolnia. Kövesse ezt az eljárást az összes eszköz ellenőrzéséhez.

#### 4. lépés: Aktiválja az Internet modult

Az EU-L-7E külső vezérlő kompatibilis az ST-505 internetes modullal és a WiFi RS-vel.

A WiFi RS WiFi vezeték nélküli hálózatot használ, míg az ST-505-et RJ45 hálózati kábellel csatlakoztatni kell egy routerhez.

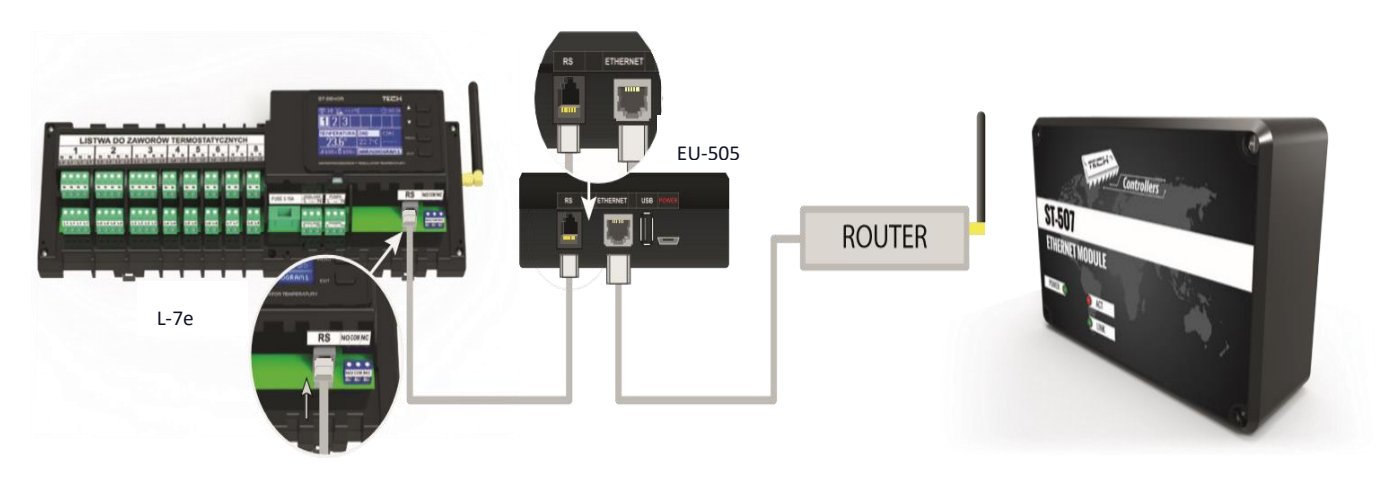

ST-505 Internet modul csatlakoztatása

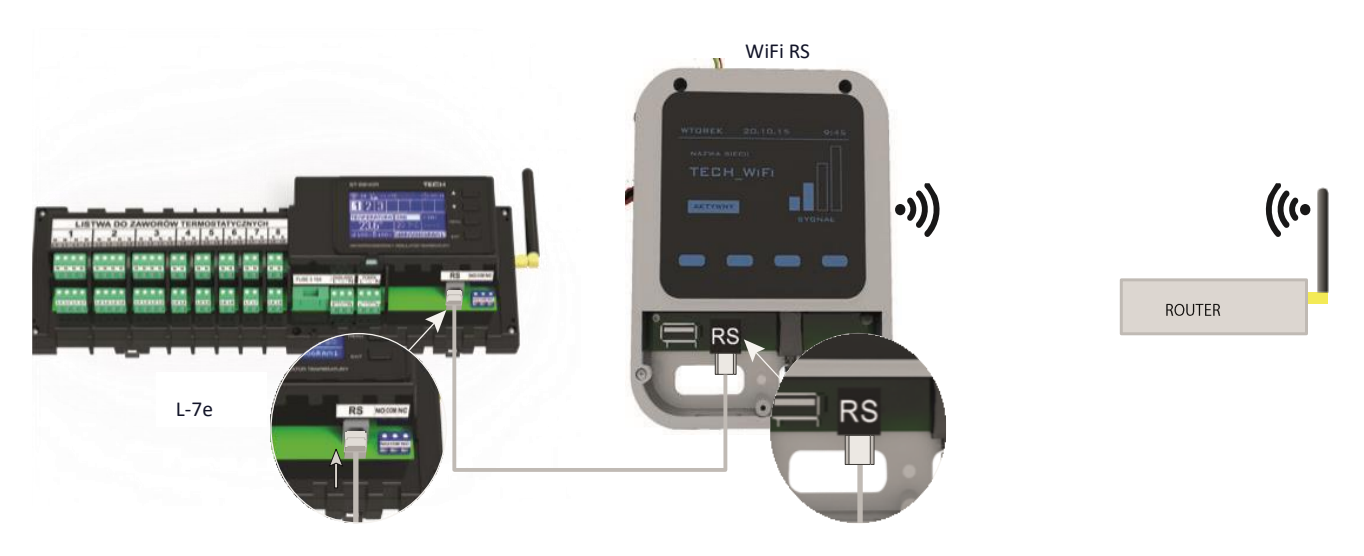

WiFi RS Internet modul csatlakoztatása

Az ST-505 internetes modult vagy a WiFi RS-t a fenti ábrák szerint kell csatlakoztatni. Ezután aktiválja a modult a vezérlő menüben: Főmenü / Fitter menü / Internet modul / BE. A további lépéseket az Internet modul használati útmutatója részletesen ismerteti.

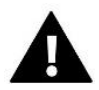

#### MEGJEGYZÉS

A felhasználónak engedélyeznie kell, hogy az Internet modul csatlakozzon a TCP / 2000 porton hallgató adatszerverekhez. A legtöbb számítógépes hálózatot különféle szoftverek (tűzfalak, vírusirtó szoftverek stb.) Védik, amelyek blokkolhatják az adatcserét a fent említett porttal. Ha bármilyen probléma merül fel, vegye fel a kapcsolatot a technikai támogatással vagy a számítógépes hálózati rendszergazdával.

#### 5. lépés. Állítsa be az aktuális időt és dátumot

Állítsa be az aktuális időt és dátumot a szerelő menüjében.

#### 6. lépés. Konfigurálja a hőmérséklet-érzékelők, a helyiségszabályozók beállításait

Ahhoz, hogy az EU-L-7E vezérelhesse az adott zónát, meg kell adni az aktuális hőmérsékleti értéket. A legegyszerűbb módszer a C-7p hőmérséklet-érzékelő használata.

A felhasználó választhatja az M-7 szobai szabályozót is. Ez egy fő vezérlő, amely lehetővé teszi a felhasználó számára, hogy megváltoztassa az előre beállított hőmérsékleteket a különböző zónákban, megváltoztassa a helyi és globális heti menetrend beállításait stb. beépíthető a fűtési rendszerbe.

- C-7p szobahőmérséklet-érzékelő A hőmérséklet-érzékelő aktiválásához használja az ON / OFF funkciót az adott zóna almenüjében (Zónák> 1-8. Zónák> BE / KI). Lehetőség van előre beállított hőmérsékleti érték és heti ütemezés beállítására az adott zónához rendelt szobahőmérséklet-érzékelőkhöz. A beállítások konfigurálhatók mind a vezérlő menüben (Főmenü / Zónák), mind a www.emodul.eu oldalon keresztül (ST-505 vagy WiFi RS modul használatával).
- M-7 szobai szabályozó (kezelőpanel) Az M-7 szobai szabályozó (kezelőpanel) aktiválásához csatlakoztassa az RSkábel segítségével az EU-L-7E vezérlőhöz, és válassza a <ON> lehetőséget a külső vezérlő menüben (Fitter menü > TECH szabályozó).

### V. FŐ KÉPERNYŐ LEÍRÁSA

A felhasználó a menü felépítésében navigál a kijelző mellett található gombokkal.

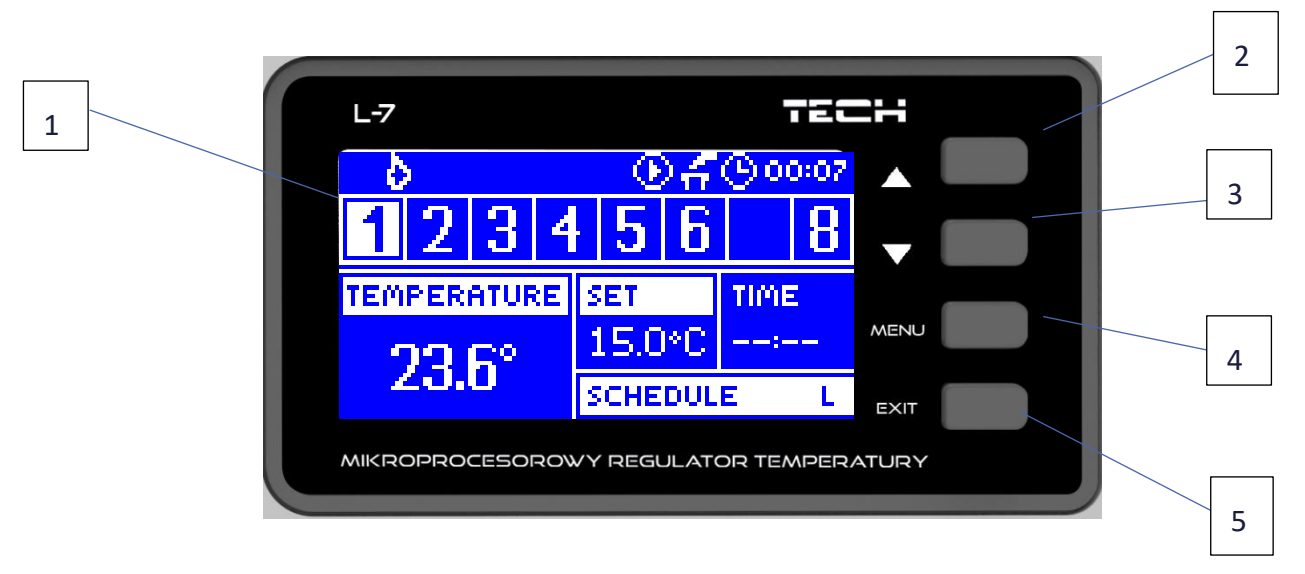

- 1. Kijelző.
- 2. ▲ "fel", "plusz" a menüopciók megtekintésére és az érték növelésére szolgál a paraméterek szerkesztése közben. Normál működés közben a gombbal válthat a különböző zónák paraméterei között.
- 3. ▼ 'lefelé', 'mínusz' a menüopciók megtekintésére és az érték csökkentésére szolgál a paraméterek szerkesztése közben. Normál működés közben a gombbal válthat a különböző zónák paraméterei között.
- 4. MENU gomb arra szolgál, hogy belépjen a vezérlő menüjébe és megerősítse az új beállításokat.
- 5. EXIT gomb a menüből való kilépéshez és a beállítások törléséhez használható

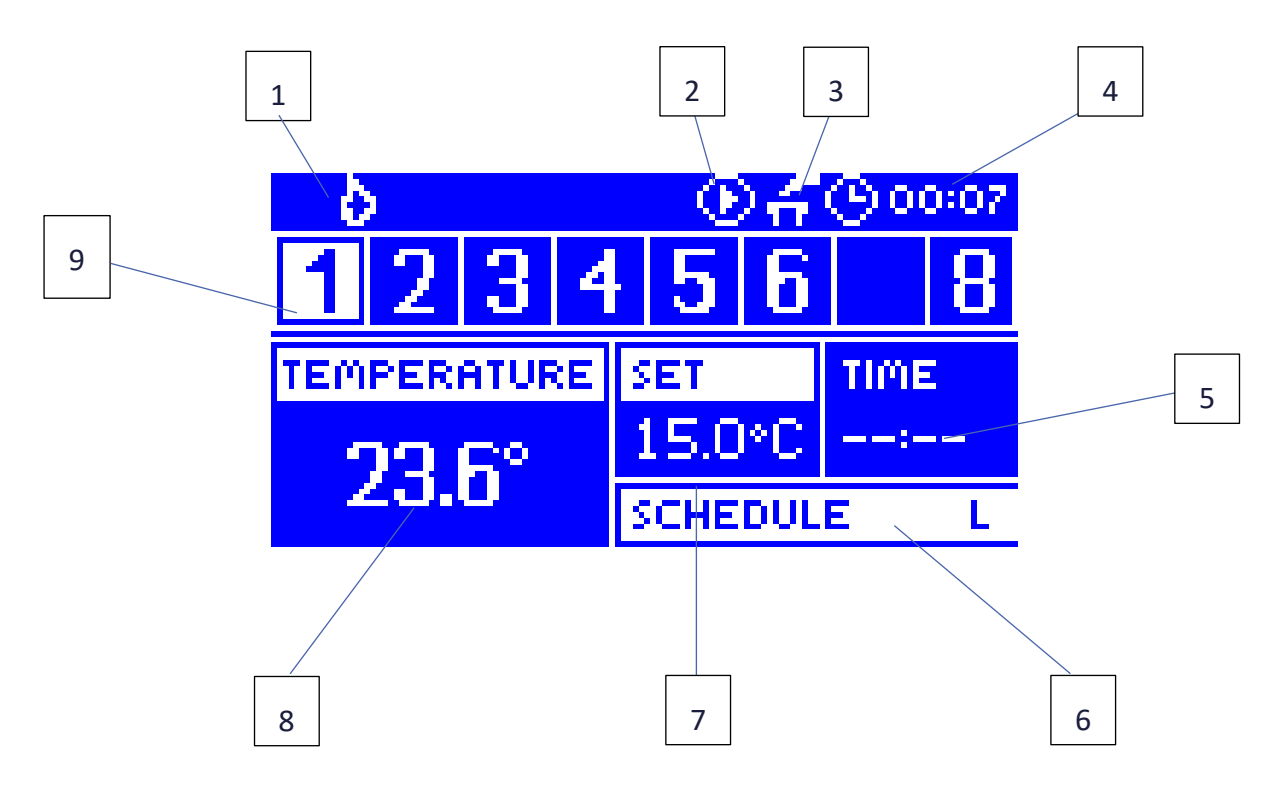

- 1. Jelenlegi mód (láng fűtés, hópehely hűtés)
- 2. A szivattyú működését jelző ikon
- 3. Feszültségmentes érintkező
- 4. Jelenlegi idő
- 5. Hátralévő idő, amíg az adott zónában manuálisan beállított hőmérséklet megváltozik
- 6. Információ az aktuális heti menetrend típusáról
- 7. Előre beállított hőmérséklet egy adott zónában (háttérvilágítással ellátott szám a zónasávban lásd: 9. leírás)
- 8. A C-7p érzékelő aktuális hőmérséklete egy adott zónában (háttérvilágítással ellátott szám a zónasávban lásd: leírás)
- 9. A zóna adatai:
  - A megjelenő számjegy jelzi, hogy a megfelelő helyiségérzékelő csatlakoztatva van, és az aktuális hőmérsékleti információkat küldi. Ha a zóna hőmérséklete túl alacsony, a szám villog. Zóna riasztás esetén a számjegy helyett felkiáltójel jelenik meg.
  - Az adott zóna működési paramétereinek megtekintéséhez válassza ki a számát a ▲ vagy a ▼ gombbal.

#### 2. KEVERŐ SZELEP KÉPERNYŐ 3 5 6 4 ⊕ # ⊕ 00:07 ٥ 7 23° Valve 60<sub>%</sub> Set 2 But t. 513 Open 8 1 272020

9

- 1. Szelepnyitás
- 2. A külső hőmérséklet egész fokokra kerekítve
- 3. Jelenlegi mód (láng fűtés, hópehely hűtés)
- 4. A szivattyú működését jelző ikon
- 5. Feszültségmentes érintkező
- 6. Jelenlegi idő
- 7. A szelep aktuális hőmérséklete
- 8. Beállított szelephőmérséklet
- 9. Egyéni szelepcím (regisztráció céljából használják)

### VI. A SZABÁLYOZÓ FUNKCIÓI

#### 3. BLOK DIAGRAMM – SZABÁLYOZÓ MENÜ

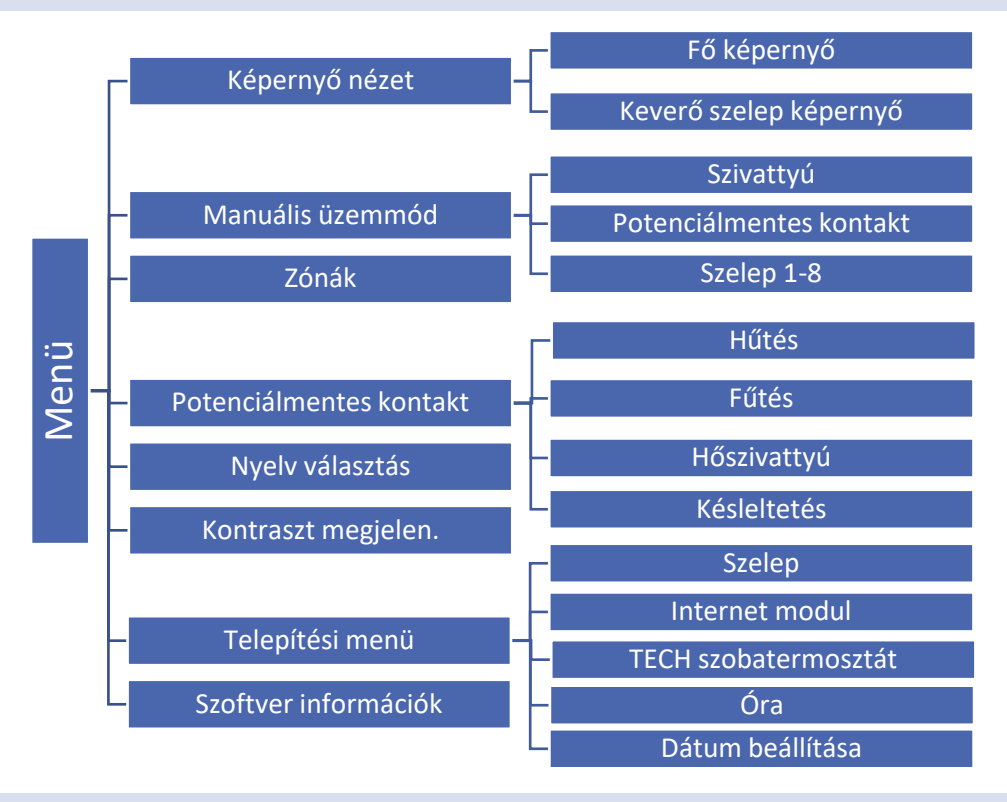

#### 4. KÉPERNYŐ NÉZET

Ebben az almenüben a felhasználó megváltoztathatja a főképernyő nézetet:

- Fő képernyő beleértve a zónák paramétereit, pl. előre beállított hőmérséklet, aktuális hőmérséklet stb.
- Keverő szelep képernyő beleértve a szelep működési paramétereinek keverését

#### 5. KÉZI ÜZEMMÓD

Ez a funkció lehetővé teszi a felhasználó számára, hogy bizonyos eszközöket (szivattyút, feszültségmentes érintkezőt és szelepmozgatókat) a többitől függetlenül aktiváljon, hogy ellenőrizze azok megfelelő működését. Az első üzembe helyezéskor célszerű ellenőrizni az eszközöket ezzel az eljárással.

#### 6. ZÓNÁK/HELYISÉGEK

Ezt a menüt részletesen a VII. Szakasz ismerteti.

#### 7. POTENCIÁLMENTES CSATLAKOZÓ

- Hűtés Ha ezt a funkciót kiválasztotta, a feszültségmentes érintkező engedélyezi / letiltja a hűtést.
- Fűtés Ha ezt a funkciót kiválasztotta, a feszültségmentes érintkező engedélyezi / letiltja a fűtést.
- Hőszivattyú Ha ezt a funkciót kiválasztotta, a feszültségmentes érintkező engedélyezi / letiltja a fűtést vagy hűtést az érintkező bemenet állapotától függően.

• Késleltetés - Ez a funkció lehetővé teszi a felhasználó számára, hogy meghatározza a feszültségmentes érintkezőhöz csatlakoztatott eszköz aktiválási késleltetését. Ha hűtésre vagy fűtésre van szükség, akkor a fűtési vagy hűtési üzemmód az előre beállított késleltetési idő után engedélyezhető.

#### 8. NYELV KIVÁLASZTÁSA

Ez a funkció a vezérlő menü nyelvi változatának kiválasztására szolgál.

#### 9. KONTRASZT BEÁLLÍTÁSA

Ez a funkció a kijelző kontrasztjának az egyéni igényekhez való igazítására szolgál.

#### 10. FITTER'S MENU

A Fitter menüjét a VIII. Szakasz ismerteti.

#### 11. SZOFTVER VERZIÓ

Ha ezt az opciót választja, a kijelzőn megjelenik a gyártó logója és a vezérlő szoftver verziója.

### VII. ZÓNÁK/HELYISÉGEK

#### 12. BLOK DIAGRAMM – ZONES MENÜ

Ez az almenü lehetővé teszi a felhasználó számára, hogy konfigurálja az egyes zónák működési paramétereit.

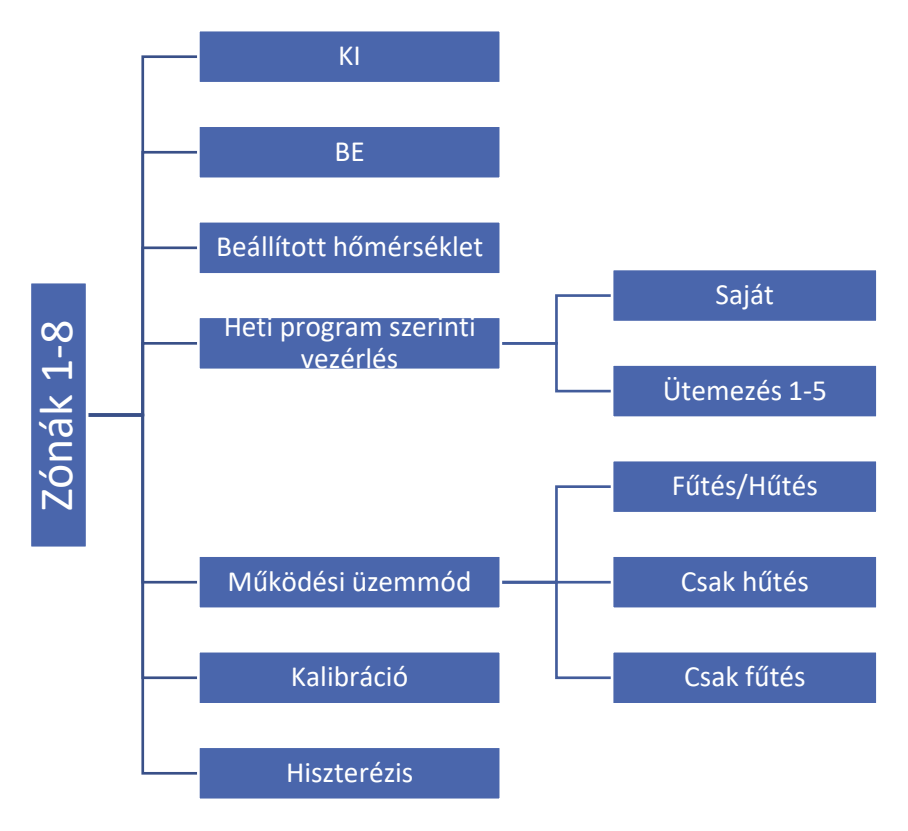

#### 13. KI/BE

Miután a helyiségérzékelőt csatlakoztatta és regisztrálta egy adott zónában, az EU-L-7E vezérlő használja. Ennek az opciónak az alapértelmezett beállítása <OFF>. Akkor aktiválódhat, amikor a helyiség érzékelőt csatlakoztatták.

#### 14. BEÁLLÍTOTT HŐMÉRSÉKLET

A beállított zóna hőmérséklet a heti ütemezés beállításaitól függ. Ez a funkció azonban lehetővé teszi a felhasználó számára, hogy ezt az értéket külön módosítsa. Az érték beállítása után a felhasználó meghatározza, hogy meddig kell alkalmazni a hőmérsékletet. Az idő leteltével a beállított hőmérséklet ismét a heti menetrendtől függ.

Miután megnyomta a MENU gombot ebben az almenüben, a kijelzőn megjelenik az alkalmazás ideje (állandó, ideiglenes).

A főképernyőn megjelenik az aktuálisan előre beállított hőmérsékleti érték és a hátralévő idő (lásd: Fő képernyő leírása).

#### 15. HETI SZABÁLYZÁS

Az EU-L-7E vezérlő kétféle heti menetrendet kínál:

#### <u> Saját - helyi menetrend</u>

Ez a heti menetrend csak egy adott zónához van hozzárendelve. Miután a szobai érzékelőt a külső vezérlő észlelte, az ütemezés automatikusan aktiválódik ebben a zónában, és a felhasználó az egyedi igényekhez igazíthatja.

#### 1-5. Ütemezés - globális menetrend

Ezek az ütemezések univerzális beállításokkal rendelkeznek az összes zónához, és nem szerkeszthetők a külső vezérlőben (a változtatások bevezetéséhez szükség van az M-7 kezelőpanel használatára vagy az Internet modulra történő csatlakozásra).

Az ütemezés hozzárendeléséhez egy adott zónához válassza a Kiválasztás lehetőséget.

Annak érdekében, hogy a globális ütemtervet az adott zónában az aktuális ütemezésként módosítsa, válassza a Szerkesztés lehetőséget. Az ütemezés módosítása és mentése után felülírja helyi menetrendként.

Az adott zónához rendelt heti menetrend típusa megjelenik a főképernyőn (lásd: Fő képernyő leírása - 6. képernyőterület).

#### 16. ÜZEMMÓDOK

Ez az opció lehetővé teszi a felhasználó számára, hogy kizárjon egy adott zónát bizonyos működési algoritmusokból:

- Fűtés / hűtés ha ezt az opciót választja, akkor egy adott zóna nincs kizárva egyetlen működési algoritmusból sem (fűtés, hűtés).
- Csak fűtés egy adott zóna csak fűtési üzemmódban aktív.
- Csak hűtés egy adott zóna csak hűtési üzemmódban aktív

#### 17. KALIBRÁCIÓ

A helyiségérzékelő kalibrálását szerelés közben vagy hosszabb ideig tartó használat után kell elvégezni, ha a megjelenített külső hőmérséklet eltér a tényleges hőmérséklettől. A kalibrálási beállítási tartomány -10 és +10 °C között van, 0,1 °C pontossággal.

#### 18. HISZTERÉZIS

Ez a funkció a beállított hőmérséklet toleranciájának meghatározására szolgál annak érdekében, hogy megakadályozza a nemkívánatos rezgéseket kis hőmérsékletingadozás esetén (0–15°C tartományon belül) 0,1 ° C pontossággal.

Példa: ha a beállított hőmérséklet 23 ° C és a hiszterézis 0,5 ° C, akkor a zóna hőmérsékletét túl alacsonynak tekintjük, amikor 22,5 ° C-ra csökken.

### VIII. SZERELŐI MENÜ

A szerelői menühöz képzett személynek kell hozzáférnie. Lehetővé teszi a felhasználó számára a vezérlő további funkcióinak konfigurálását.

#### 19. BLOK DIAGRAMM – SZERELŐI MENÜ

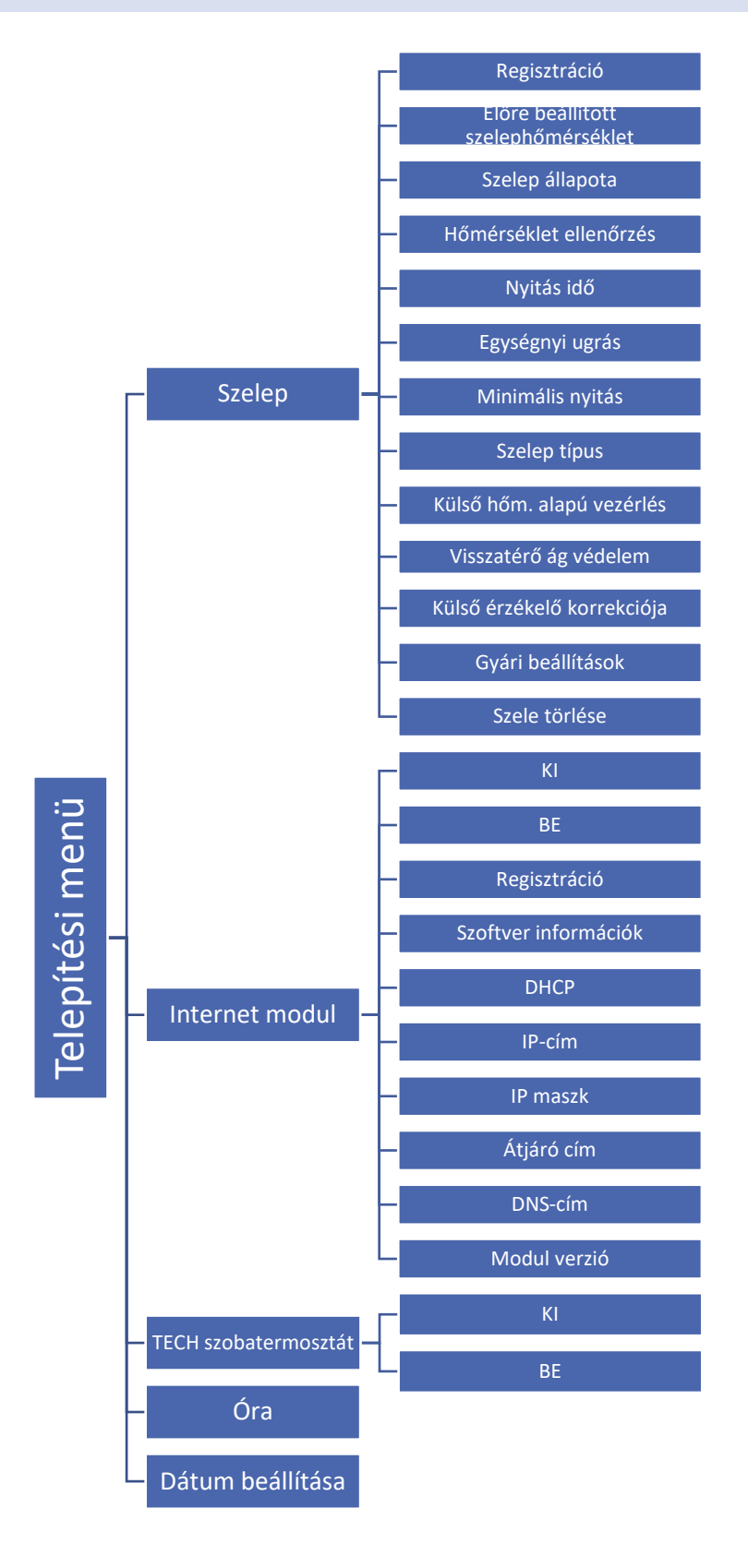

#### 20. KEVERŐSZELEP

Az EU-L-7E külső vezérlő egy szelepet vezérelhet egy szelepmodulon keresztül (pl. ST-431N). Az eszközök RS kommunikációval kommunikálnak, de először regisztrálni kell.

- Regisztráció A kiegészítő szelep bizonyos paramétereinek konfigurálása csak a modul megfelelő számának bejegyzése után lehetséges (a szám megtalálható a vezérlőmodul burkolatának hátulján vagy a Szoftver verzió almenüben).
- > Előre beállított szelephőmérséklet Ezzel a funkcióval határozható meg a beállított szelephőmérséklet
- Szelep állapota Ez a funkció a szelep ideiglenes kikapcsolására szolgál. A szelep újra aktiválható anélkül, hogy újra regisztrálnia kellene.
- Hőmérséklet-figyelés Ez a paraméter határozza meg a víz hőmérsékletének mérésének (vezérlés) gyakoriságát a KF szelep mögött. Ha az érzékelő a hőmérséklet változását jelzi (eltérés a beállított értéktől), akkor a szelep a beállított szelepelmozdulással kinyílik vagy bezár, hogy visszatérjen a beállított hőmérsékletre.
- Nyitási idő Ez a paraméter határozza meg azt az időt, amely szükséges ahhoz, hogy a szelep működtetője a szelepet 0% és 100% közötti helyzetbe nyissa. Ezt az értéket a működtető adattábláján megadott értékhez kell igazítani.
- Szelepelmozdulás Ez a maximális egyszeri löket (nyitás vagy zárás), amelyet a szelep végezhet egy hőmérsékleti mintavétel során. Minél kisebb az érték, annál pontosabban elérhető a beállított hőmérséklet. A beállított hőmérséklet elérése azonban hosszabb ideig tart.
- Minimális nyitás A paraméter meghatározza a legkisebb szelepnyílást. Ennek a paraméternek köszönhetően a szelep minimálisan kinyitható a legkisebb áramlás fenntartása érdekében.
- Szelep típusa ez az opció a szelep típusának kiválasztására szolgál:
  - KF válassza ezt az opciót, ha szeretné szabályozni a CH keringési hőmérsékletét.
  - PADLÓ válassza ezt az opciót, ha a padlófűtés hőmérsékletét szeretné szabályozni. Védi a padlófűtést a veszélyes hőmérséklettől. Ha a felhasználó a KF-t választja szeleptípusnak, és csatlakoztatja a padlófűtési rendszerhez, akkor a padlószerkezet károsodhat.
- Időjárás-alapú vezérlés Az időjárás-vezérlés funkciójának aktiválásához a külső érzékelőt nem szabad napfénynek kitenni vagy az időjárási viszonyok befolyásolhatják. A megfelelő helyre történő telepítést követően a vezérlő menüben aktiválnia kell az időjárás-szabályozási funkciót.

A szelep megfelelő működéséhez a felhasználó meghatározza az előre beállított hőmérsékletet (a szeleptől lefelé) 4 közbenső külső hőmérsékletre: -20ºC, -10ºC, 0ºC és 10ºC. A beállított hőmérsékleti érték konfigurálásához használja a FEL és LE nyilakat az adott külső hőmérséklet kiválasztásához, az FEL és LE nyilakkal pedig a kívánt hőmérsékleti érték beállításához.

Fűtési görbe - ez egy olyan görbe, amely szerint a beállított szabályozó hőmérsékletét a külső hőmérséklet alapján határozzák meg. Vezérlőnkben ez a görbe négy hőmérséklet alapján készül, a külső hőmérséklet megfelelő értékeihez.

Minél több pont alkotja a görbét, annál nagyobb a pontossága, ami lehetővé teszi a rugalmas alakítást. Véleményünk szerint négy pont nagyon jó kompromisszumnak tűnik, amely biztosítja a görbe lefutásának megfelelő pontosságát és könnyűségét.

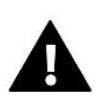

#### MEGJEGYZÉS

Miután aktiválta az időjárás-alapú szabályozást, az előre beállított szelephőmérséklet-paraméter nem érhető el (Főmenü -> Szerelő menü -> Szelep -> Előre beállított szelephőmérséklet).

- Visszatérés védelem Ez a funkció lehetővé teszi a felhasználó számára a kazánvédelem beállítását a fő keringésből visszatérő túl hideg víz ellen, amely alacsony hőmérsékletű kazán korróziót okozhat. A visszatérés elleni védelem magában foglalja a szelep bezárását, ha a hőmérséklet túl alacsony, amíg a kazán rövid áramlása el nem éri a megfelelő hőmérsékleti szintet. Aktiválása után a felhasználó beállítja a minimálisan elfogadható visszatérő hőmérséklett.
- Külső érzékelő korrekciója A külső érzékelő korrekcióját telepítéskor vagy a szabályozó hosszabb ideig tartó használata után kell elvégezni, ha az érzékelő által mért hőmérséklet eltér a tényleges hőmérséklettől. A szabályozási tartomány -10 és +10 °C, 0,1 °C pontossággal.
- Syári beállítások Ez a paraméter egy adott szelep gyári beállításainak visszaállítására szolgál.
- Szelepeltávolítás Ez az opció a szelep eltávolítására szolgál a vezérlő memóriájából. A szelepeltávolítást pl. a szelep szétszerelésénél vagy modulcserénél (új modul újraregisztrálása szükséges).

#### 21. INTERNET MODUL

Az Internet modul egy olyan eszköz, amely lehetővé teszi a szabályozó felhasználói távvezérlését. A felhasználó az otthoni számítógép képernyőjén, táblagépén vagy okostelefonján ellenőrizheti az összes rendszereszköz állapotát, és az interneten keresztül beállíthat bizonyos paramétereket.

A modul bekapcsolása és a DHCP opció kiválasztása után a vezérlő automatikusan letölti azokat a paramétereket, mint az IP-cím, az IP-maszk, az átjáró címe és a DNS-cím a helyi hálózatról.

Az internetes modul RS kábellel csatlakoztatható az EU-L-7E készülékhez. Az eljárás részletes leírása az Internet modul használati útmutatójában található.

| INSTALLER MENU  |   |  |
|-----------------|---|--|
| Value           | ÷ |  |
| Internet module |   |  |
| Timer           |   |  |
| Set date        | ÷ |  |

#### INTERNET MODULE

| <ul> <li>Disabled</li> </ul> | ÷                                                                                                    |
|------------------------------|----------------------------------------------------------------------------------------------------|
| Enabled                      | ter a serie de la competencia de la competencia de la competencia de la competencia de la competencia de la com |
| Registration                 |                                                                                                    |
| Program info                 | ÷                                                                                                    |

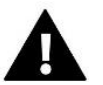

#### MEGJEGYZÉS

Ez a típusú vezérlés csak egy további ST-505 vagy WiFi RS vezérlőmodul megvásárlása és csatlakoztatása után érhető el, amely nem szerepel a standard vezérlő készletben.

#### 22. TECH SZABÁLYOZÓ

Miután kiválasztotta az <ON> opciót, a külső vezérlő az M-7 szabályozót fogja használni. Ennek az opciónak az alapértelmezett beállítása <OFF>. Akkor aktiválódhat, amikor a szobai érzékelőt regisztrálták és csatlakoztatták a külső vezérlőhöz.

#### 23. ÓRA

Ez a funkció az óra beállítására szolgál.

#### 24. DÁTUM BEÁLLÍTÁSA

Ez a funkció a dátum beállítására szolgál.

### IX. SAJÁT ÜTEMEZÉS BEÁLLÍTÁSA

Miután kiválasztotta az ütemezést (Menü -> Zónák -> Zóna 1-8 -> Heti vezérlés), a felhasználó kiválaszthatja, megtekintheti és szerkesztheti az adott ütemtervet.

#### Ütemezés képernyő:

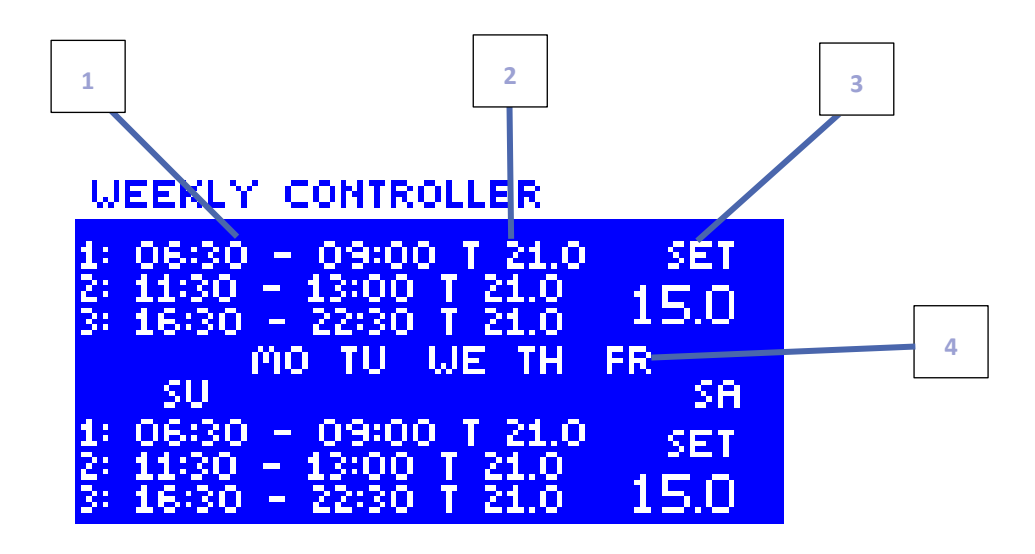

- 1. Időszakok.
- 2. Beállított hőmérséklet az időszakokra.
- 3. Beállított hőmérséklet a perióduson kívül.
- 4. A fenti beállítások napjai.

#### MEGJEGYZÉS

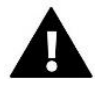

A felhasználó 3 különböző időtartamot programozhat be egy adott ütemezésben (15 perc pontossággal).

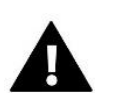

#### MEGJEGYZÉS

Csak a saját ütemezését (egy adott zónához) lehet szerkeszteni a külső vezérlőtől. Az 1-5. Globális ütemezés csak az M-7 kezelőpanelről vagy az Internet modulról (WIFI RS vagy ST-505) szerkeszthető.

#### Az ütemezés konfigurálásához kövesse az alábbi lépéseket:

- A FEL és LE nyilakkal állítsa be az első időszak kezdési idejét. A megerősítéshez nyomja meg a MENU gombot.
- A FEL és LE nyilakkal állítsa be az első időtartam befejezési idejét. A megerősítéshez nyomja meg a MENU gombot.
- A FEL és LE nyilak segítségével adja meg az előre beállított hőmérsékletet az első időszakra. A megerősítéshez nyomja meg a MENU gombot.
- Ha az időtartamok elkészültek, használja a FEL és LE nyilakat az előre beállított hőmérséklet meghatározásához, amely ezeken az időszakokon kívül érvényes lesz. A megerősítéshez nyomja meg a MENU gombot.
- Válassza ki azokat a napokat, amikor az adott ütemezés érvényes lesz. A FEL nyíl segítségével válthat a napok között, a LE nyíl pedig a napok kiválasztásához. A kiválasztott napok fehér színnel jelennek meg. A megerősítéshez nyomja meg a MENU gombot.

#### SCHEDULE

| START TIME                                                                    | STOP TIME | sет<br>21.0 |  |  |
|-------------------------------------------------------------------------------|-----------|-------------|--|--|
| 1: 06:30 - 09:00 T 21.0<br>2: 11:30 - 13:00 T 21.0<br>3: 16:30 - 22:30 T 21.0 |           |             |  |  |
| то ти                                                                         | WE TH FR  |             |  |  |

#### SCHEDULE

| Set                                                                           | 15.0 |
|-------------------------------------------------------------------------------|------|
| 1: 06:30 - 09:00 T 21.0<br>2: 11:30 - 13:00 T 21.0<br>3: 16:30 - 22:30 T 21.0 |      |
| MO TU WE TH FR                                                                |      |

#### SCHEDULE Set 15.0 1: 06:30 - 09:00 T 21.0 2: 11:30 - 13:00 T 21.0 3: 16:30 - 22:30 T 21.0 Su Mo Tu We Th Fr Sa

Ha az összes napra elkészültek, erősítse meg a beállításokat a MENU megnyomásával. Az Aktív opció fehér színnel lesz kiemelve.

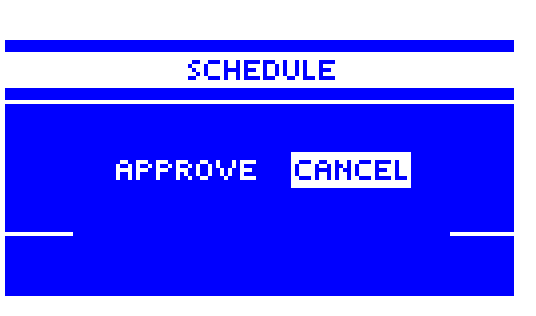

### X. VÉDELEM ÉS RIASZTÁS

A biztonságos és hibamentes működés biztosítása érdekében a szabályozót számos védelemmel látták el. Riasztás esetén egy hangjelzés aktiválódik, és a kijelzőn megjelenik egy üzenet, amely tájékoztatja az észlelt problémáról.

#### Automatikus érzékelő vezérlés

Hőmérséklet-érzékelő károsodása esetén riasztás aktiválódik, amely tájékoztatja a felhasználót a meghibásodás típusáról, pl. 'Riasztás. Az érzékelő sérült ".

A riasztás addig marad aktív, amíg a probléma megoldódik (az érzékelő csatlakozásának ellenőrzése), vagy a riasztást nem törlik a külső vezérlő szintjéről.

#### A riasztás törlése a külső vezérlőben

Válassza ki azt a zónát, ahol a riasztás bekövetkezett (felkiáltójel jelenik meg a külső vezérlő száma helyett). Nyomja meg az EXIT gombot - a képernyőn két lehetőség jelenik meg: Reset és OFF.

A külső vezérlő megpróbál kommunikálni az érzékelővel (ez eltarthat néhány percig). A szelep mindaddig riasztási helyzetben marad, amíg a kommunikáció létre nem jön. Ha a kommunikációs kísérlet nem jár sikerrel, a riasztás újra aktiválódik.

#### KI

Ez a funkció a zóna kikapcsolására szolgál. A zóna ismét aktiválható az ON opcióval - Főmenü / Érzékelők / Zóna 1 ... 8.

Ez a riasztás a weboldalon keresztül is törölhető.

#### Biztosíték

A szabályozó rendelkezik egy WT 6,3A cső biztosítékkal (5x20mm), amely védi a hálózatot.

#### FIGYELEM

Nem szabad magasabb áramerősségű biztosítékot használni, mert károsíthatja a vezérlőt.

### XI. SZOFVER FRISSÍTÉS

Új szoftver telepítéséhez a vezérlőt le kell húzni az áramforrásról. Ezután helyezze az új szoftverrel ellátott USB flash meghajtót az USB portba. Csatlakoztassa a vezérlőt az áramforráshoz, miközben az EXIT gombot tartja. Az EXIT gombot addig kell tartani, amíg egyetlen hangjel nem hallatszik - ez jelzi, hogy a szoftverfrissítési folyamat elindult. Miután elkészült, a vezérlő automatikusan újraindul.

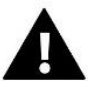

#### MEGJEGYZÉS

Szoftverfrissítést csak képzett szerelő végezhet. A szoftver frissítése után a korábbi beállításokat nem lehet visszaállítani. Ne kapcsolja ki a vezérlőt a szoftver frissítése közben.

### ΧΙΙ. ΜŰSZAKI ADATOK

| Tápfeszültség                                        | 230V +/-10% / 50Hz                               |  |
|------------------------------------------------------|--------------------------------------------------|--|
| Max. enegia fogyasztás                               | 7W                                               |  |
| Máködési hőmérséklet                                 | 5÷50°C                                           |  |
| 1-8 kimenetek terhelhetősége                         | 0,3 A                                            |  |
| Szivattyú kimenet terhelhetősége                     | 0,5 A                                            |  |
| Potenciálmentes érintkező névleges kimeneti terhelés | 230V AC / 0,5A (AC1) *<br>24V DC / 0,5A (DC1) ** |  |
| Az érzékelők termikus ellenállása                    | -30 °C ÷ 50 °C                                   |  |
| Biztosíték                                           | 6,3 A                                            |  |

\*AC1 terhelési kategória: egyfázisú, rezisztív vagy enyhén induktív váltakozó áramú terhelés

\*\*DC1 terhelési kategória: egyenáramú, rezisztív vagy enyhén induktív terhelés

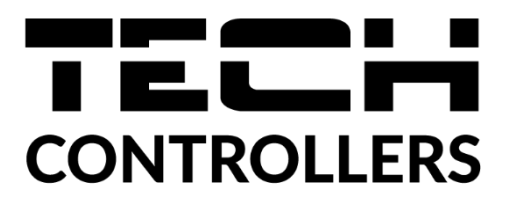

## EU Megfelelőségi nyilatkozat

Ezennel kizárólagos felelősségünkre kijelentjük, hogy a TECH STEROWNIKI által gyártott, amelyek székhelye a Wieprz Biała Droga 31, 34-122 Wieprz, megfelelnek: **EU-L-7E** 

Az Európai Parlament és a Tanács 2014. február 26-i 2014/35 / EU irányelve a bizonyos feszültséghatárokon belüli használatra tervezett elektromos berendezések forgalomba hozatalára vonatkozó tagállami jogszabályok összehangolásáról (EU Journal törvény 96., 2014.3.29., 357. o.), Az Európai Parlament és a Tanács 2014. február 26-i 2014/30 / EU irányelve az elektromágneses összeférhetőségre vonatkozó tagállami jogszabályok összehangolásáról (EU Journal of Laws L 96, 2014.3.29., 79. o.), 2009/125 / EK irányelv az energiával kapcsolatos termékek környezetbarát tervezésére vonatkozó követelmények megállapításának keretrendszeréről, a Gazdasági Minisztérium 2013. május 8-i rendelete az egyes veszélyes anyagok elektromos és elektronikus berendezésekben történő felhasználásának korlátozásával kapcsolatos alapvető követelményekről, a 2011/65 / EU RoHS irányelv végrehajtási rendelkezései.

A megfelelés értékeléséhez harmonizált szabványokat használtak:

PN-EN 60730-2-9: 2011, PN-EN 60730-1: 2016-10.

1 harts Jary Paweł Jura Janusz Master

Prezesi firmy

Wieprz, 09.03.2022

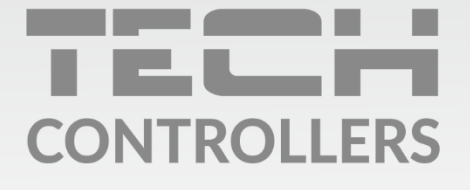

**Központi iroda:** ul. Biała Droga 31, 34-122 Wieprz

**Szerviz:** +36-300-919-818, +36-30-321-70-88 szerviz@tech-controllers.com

> **Hétfő - Péntek** 7:00 - 16:00 **Szombat** 9:00 - 12:00

www.tech-controllers.hu